Para inscribirse a una carrera en la UNLa, los aspirantes deben completar previamente una preinscripción virtual.

Este proceso es sencillo y solo te tomará algunos minutos. Para ello, debes acceder al sitio web de la universidad y seguir las instrucciones. Una vez que hayas completado el formulario de preinscripción, deberás subir la documentación solicitada en los ítems correspondientes. Luego que la documentación haya sido revisada y aprobada por el personal de la universidad, recibirás un correo electrónico con tu solicitud de inscripción aceptada. En el mismo correo electrónico figura un link para realizar el pago de la misma de forma virtual.

A continuación te presentamos un instructivo que te ayudará para la carga de datos. Lee atentamente.

1- En el primer paso tenés que generar una identificación como usuario. Para ello, debes darle clic al botón GENERAR USUARIO, que se encuentra en la parte superior de la pantalla:

| Archivo Editar <u>Y</u> er Higtorial <u>M</u> arcadores Herramier                                                                                                    | ntjas Ayuda<br>a Carreras - SIU Gu 🗙                  | Nueva pestaña                                                                                                    | × +                                                    |                               | ∎₽⊠                   |  |  |  |  |  |
|----------------------------------------------------------------------------------------------------|-------------------------------------------------------|----------------------------------------------------------------------------------------------------|--------------------------------------------------------|-------------------------------|-----------------------|--|--|--|--|--|
| Opreinscripcionpre.unla.edu.ar/pre_login.php                                                                                                    |                                                       |                                                                                                    | C Unla                                                 | 🔎 众 🖻                         | + ☆ =                 |  |  |  |  |  |
| SIU GUATADÍ<br>Sistema de Gestión Académica                                                                                                    | Universi                                              | dad Nacional de                                                                                                    | e Lanús                                                |                               | MACIONAL DE LANUS     |  |  |  |  |  |
| Preinscripción a carreras                                                                                                    |                                                       |                                                                                                    |                                                        |                               |                       |  |  |  |  |  |
|                                                                                                    | Pasp 1. G                                             | enera tu identificación d                                                                                                    | usuario.                                               |                               |                       |  |  |  |  |  |
| <ul> <li>Para comenzar con la preinscripción primero debes generar tu identinación de usuario. Si aún no<br/>la has generado, del es hacer clic en el botón "Generar usuario".</li> </ul> |                                                       |                                                                                                    |                                                        |                               |                       |  |  |  |  |  |
|                                                                                                    |                                                       | Generar usuario                                                                                                    |                                                        |                               |                       |  |  |  |  |  |
|                                                                                                    | Paso 2 <sup>-</sup> Ingresa al                        | Sistema and a contract of the contract of the c | ción de usuario                                        |                               |                       |  |  |  |  |  |
| <ul> <li>Si ya gener<br/>clave y el ti</li> </ul>                                                                                                    | raste tu usuario, podes i<br>po de carrera que ingres | ngresar para completar tus c<br>aste en el proceso de gener                                                                                                    | latos, escribiendo tu usuario, la<br>ación de usuario. |                               |                       |  |  |  |  |  |
|                                                                                                    | Usuario:                                              |                                                                                                    |                                                        |                               |                       |  |  |  |  |  |
|                                                                                                    |                                                       |                                                                                                    |                                                        |                               |                       |  |  |  |  |  |
|                                                                                                    | Clave:                                                |                                                                                                    |                                                        |                               |                       |  |  |  |  |  |
|                                                                                                    | Tipo de carrera:                                      |                                                                                                    |                                                        |                               |                       |  |  |  |  |  |
|                                                                                                    | - SELECCION                                           | AR- 💟                                                                                                    | Ingresar                                               |                               |                       |  |  |  |  |  |
|                                                                                                    | Desarrollad                                           | o por <u>Consorcio SIU</u> - Modificado                                                                                                    | por <u>UNLa</u>                                        |                               |                       |  |  |  |  |  |
| Buscar en la página 🔹 🗸                                                                                                    |                                                       |                                                                                                    | <u>R</u> esaltar to                                    | do <u>C</u> oincidencia de ma | yúsculas/minúsculas 🗙 |  |  |  |  |  |
| 🛃 Inicio 🦳 📵 SIU - Preinscripción 🏼 📵 F                                                                                                    | Preinscripción a Carre                                | 🖭 Instructivo para reali                                                                                                    | G SIU-Guaraní - GRADO                                  | E                             | 5 🔇 🔽 03:22 p.m.      |  |  |  |  |  |

Al ingresar, deberás completar los datos que verás en pantalla:

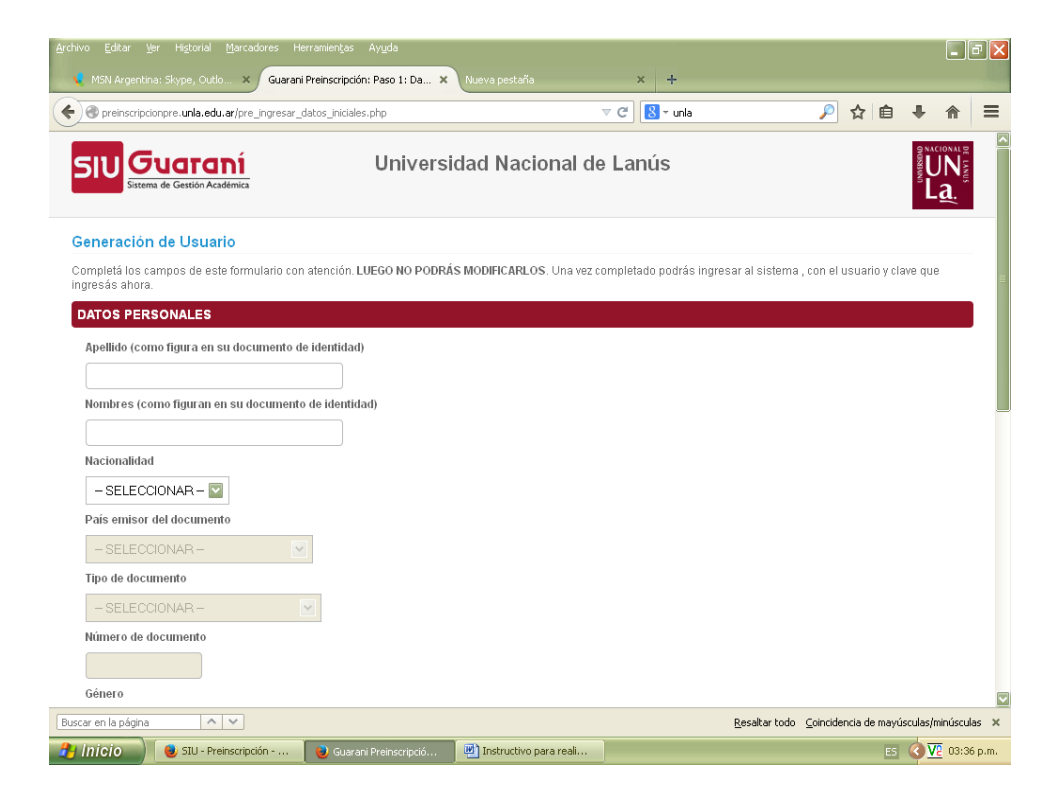

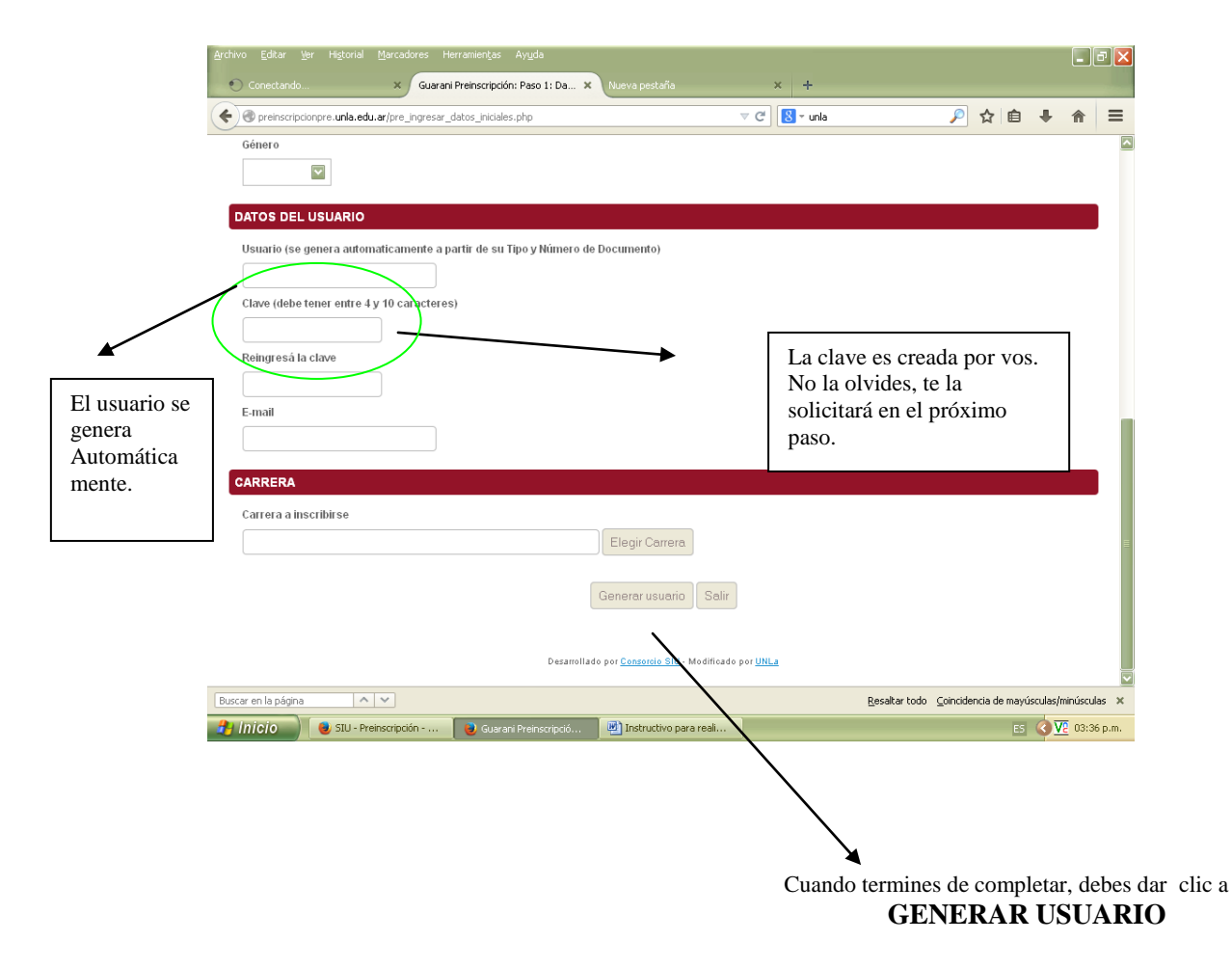

Si el aspirante comete un error en la clave o ya ha creado un usuario previamente, le solicitamos que envíe un correo electrónico a estudiante@unla.edu.ar . En este correo procederemos a restaurar la contraseña para usted.

| $\rightarrow \ G$ | 🗇 🛇 洛 🔤 preinscripcion.                                           | unla.edu.ar/pre_principal_usuario.php       | යි Q Buscar                                           | ⊘ ⊻       | ර     | =    |
|-------------------|-------------------------------------------------------------------|---------------------------------------------|-------------------------------------------------------|-----------|-------|------|
|                   |                                                                   | Carrera                                     | LICENCIATURA EN CIENCIA Y TECNOLOGIA DE LOS ALIMENTOS |           |       |      |
|                   |                                                                   | E-Mail                                      | ignaleil@gmail.com                                    |           |       |      |
|                   | RAMAYO, DIEGO                                                     | Fecha de Registro                           | 17/08/2023                                            |           |       |      |
|                   | DNI 123456                                                        |                                             |                                                       |           |       |      |
|                   |                                                                   |                                             |                                                       |           |       |      |
|                   | Documentación a presentar (Una vez p                              | resentada deberá ser aprobada por la Direcc | ón de Gestión y Documentación Estudiantil)            |           |       |      |
|                   | Documentación                                                     | Estado                                      |                                                       |           |       |      |
|                   | # Formulario de Preinscripción<br>Cargado 18/08/2023              | Completo                                    | 🖻 Ver 🥒 Editar                                        |           |       |      |
|                   | # Foto tipo carnet<br>Tipo foto (jpg, png, gif)                   | No presenta                                 | lo                                                    |           |       |      |
|                   | # Documento de Identidad - Frontal<br>Tipo imagen (jpg, png, gif) | No presenta                                 | io                                                    |           |       |      |
|                   | # Documento de Identidad - Reverso<br>Tipo imagen (jpg, png, gif) | No presenta                                 | to<br>Adjuntar<br>Activar Windows                     |           |       |      |
|                   | # Constancia de título en trámite                                 | No presenta                                 | Ve a Configuración para act<br>Adjuntar               | ivar Wind | lows. |      |
| ı م               |                                                                   |                                             | Vínculos へ (1) 行                                      | ₽ ESP     | 1:53  | p. n |

Para continuar, haz clic en el botón "Editar". Luego, completa tus datos personales de tu ficha de inscripción para poder realizar el curso de ingreso.

\_ = X MSN Argentina: Skype, Outlo... 🗙 Guarani Preinscriptión - Carga de ... 🗙 × + • meinscripcionpre.unla.edu.ar/pre\_ingresar\_datos\_usuario.p 🔻 C 🔡 + unla 🔎 👌 自 🖡 🏫 😑 Datos personales - Ingreso de datos del Osuario Completá los campos de este formulario. Una vez completado podés imprimirlo y presentarte en la sede o podés guardarlo e imprimirlo posteriormente. DATOS PERSONALES Apellido (Obligatorio) PEREZ Nombres JUAN (Obligatorio) País emisor del documento (Obligatorio) Argentina Tipo de documento Documento Nacional de Identidad (Obligatorio) Número de documento (Obligatorio) 3333333 Nacionalidad Argentino Género Masculino 🔽 (Obligatorio) Número de CUIL (Sin guiones) Si desconoce su CUIL puede obtenerlo aquí Buscar en la página 🔨 🗸 Resaltar todo Coincidencia de mayúsculas/minúsculas 🗙 🤧 Inicio 🕘 SIU - Preinscripción - ... 📵 Guarani Preinscripció... 👜 Instructivo para reali... ES 🔇 🔽 04:11 p.m.

A continuación, una vez que ingreses a la ficha, completa los datos solicitados.

En esta ventana se despliegan las carreras disponibles para el ingreso a la carrera que podes inscribirte.

| ۲            | DGDE   Gere     | ncial                                                                                                    | × DGDE   Gerencial              | × 🔛 IntraUNLa -             | Inicio ×          | Guarani Preinscripción: Pas | so 1: Dato × + | $\sim$                                       | -          | ٥                  | ×               |
|--------------|-----------------|----------------------------------------------------------------------------------------------------|---------------------------------|-----------------------------|-------------------|-----------------------------|----------------|----------------------------------------------|------------|--------------------|-----------------|
| $\leftarrow$ | $\rightarrow$ G | <u></u>                                                                                                    | 🔿 👌 🕶 🕶 preinscripcion.u        | unla.edu.ar/pre_ingresar_da | atos_usuario.php  | E 🖒                         | Q Buscar       |                                              | ${\times}$ | ± ປີ               | ≡               |
|              |                 | inscription                                                                                                    |                                 |                             |                   |                             |                |                                              |            |                    | ^               |
|              |                 | Carrera a i                                                                                                    | nscribirse                      |                             |                   |                             |                |                                              |            |                    |                 |
|              |                 | LICENCIAT                                                                                                    | URA EN CIENCIA Y TECNOLOGIA     | DE LOS ALIMENTOS - (5)      | ) 🗸 (Obligatorio) |                             |                |                                              |            |                    |                 |
|              |                 | Sede                                                                                                    |                                 |                             |                   |                             |                |                                              |            |                    |                 |
|              |                 | Lanús 🗸                                                                                                    | (Obligatorio)                   |                             |                   |                             |                |                                              |            |                    |                 |
|              |                 | Tipo de Ins                                                                                                    | scripción                       |                             |                   |                             |                |                                              |            |                    |                 |
|              |                 | CURSO DE                                                                                                    | INGRESO CUATRIMESTRAL V         | (Obligatorio)               |                   |                             |                |                                              |            |                    |                 |
|              |                 | Turno de c                                                                                                    | ursada                          |                             |                   |                             |                |                                              |            |                    |                 |
|              |                 | Noche (18                                                                                                    | a 22 hs) 🖌 (Obligatorio)        |                             |                   |                             |                |                                              |            |                    |                 |
|              |                 | Atención: Solo para mayores de 25 años sin estudios secundarios, se permite solicitar la inscripción al curso de ingreso mediante el Artículo 7 de la Ley 24.521.<br>La inscripción por Artículo 7 implica la aprobación de 2 instancias de evaluación, y certificar antigüedad laboral y experiencia comprobable en disciplinas afines a la<br>Carrera. |                                 |                             |                   |                             |                |                                              |            |                    |                 |
|              |                 | <b>¿Solicitar l</b><br>No <b>、</b>                                                                                                    | a inscripción por Artículo 7 de | la Ley 24.521?              |                   |                             |                |                                              |            |                    |                 |
|              |                 | Solicitud de                                                                                                    | excepción al ingreso / Estudio  | os universitarios previ     | os                |                             |                | Activar Windows<br>Ve a Configuración para a | ctivar W   | /indows.           |                 |
|              | )، مر           | נ 🗔 (                                                                                                    | S C C C                         |                             |                   |                             | Vínculos       | <u>^</u> ላ») የ                               | ₽₿╏        | SP 2:21<br>AA 18/0 | p. m.<br>8/2023 |

En preinscripción encontraras solo los turnos ofertados.

| rchivo Editar Ver Historial Marcadores Herramiențas Ayuda                                                                        |            |              |   |    | J×    |
|----------------------------------------------------------------------------------------------------|------------|--------------|---|----|-------|
| 🗱 Universidad Nacional de Lanú 🗴 🚺 IntraUNLa - 🛛 Inicio 🗙 Guarani Preinscripción - Carga de 🗙 SIU - Preinscripción Gerencial     | ×          | +            |   |    |       |
| ፍ 🔊 🕲 preinscripcion.unla.edu.ar/pre_ingresar_datos_usuario.php 🛛 🗸 🕑 🖉 - Google                                                 | ۲ 🔍        | ☆ 自          | ÷ | ⋒  | ≡     |
|                                                                                                    |            |              |   |    | -     |
| INSCRIPCIÓN                                                                                                    |            |              |   |    |       |
| Carrera a inscribirse                                                                                                    |            |              |   |    |       |
| LICENCIATURA EN DISEÑO Y COMUNICACION VISUAL                                                                                     |            |              |   |    |       |
| Tipo de Inscripción                                                                                                    |            |              |   |    |       |
| CURSO DE INGRESO INTENSIVO 🔽                                                                                                    |            |              |   |    |       |
| Turno de cursada                                                                                                    |            |              |   |    |       |
| -SELECCIONAR - V (Obligatorio)                                                                                                   |            |              |   |    | _     |
| - SELECCIONAR - s secundarios, solicito el ingreso por Artículo 7 de la Ley 24521 (mayores de 25 sin título secundario). ¿Utiliz | ar Artícul | 07?          |   |    |       |
| Tarde (comparison)                                                                                                    |            |              |   |    |       |
| 2                                                                                                    |            |              |   |    |       |
| ¿Desea cursar la asignatura "La Universidad en la Argentina" en modo virtual? (Vacantes limitadas) 🔮                             |            |              |   |    |       |
| (Obligatorio)                                                                                                    |            |              |   |    |       |
| ¿Aprobaste con anterioridad el Curso de Ingreso a la UNLa?                                                                       |            |              |   |    |       |
| ✓ (Obligatorio)                                                                                                    |            |              |   |    |       |
|                                                                                                    |            |              |   |    |       |
| DATOS DE NACIMIENTO                                                                                                    |            |              |   |    |       |
| Fecha de nacimiento                                                                                                    |            |              |   |    |       |
| (formato: dd-mm-aaaa) (Obligatorio)                                                                                              |            |              |   |    |       |
| Localidad de nacimiento                                                                                                    |            |              |   |    |       |
| Buscar (Obligatorio)                                                                                                    |            |              |   |    |       |
|                                                                                                    |            |              |   | _  | ~     |
| 🐈 Inicio 🦉 📵 🏉 🤌 🧐 Correos de Seba 🛛 👩 Guarani Preinscrip 🛛 💽 INGRESO 2015 🛛 💽 SIU-Guarani - GR 🛛                                | 👜 Instruc  | tivo para r. |   | Va | 15:41 |

| o Editar Wer Higtorial Marcadores Herramientas Ayyda<br>MSN Argentina: Skype, Outlo × Guarani Preinscripción - Carga de × | Nueva pes | taña      | × +                  |          |            |        |           |            |          | ð     |
|----------------------------------------------------------------------------------------------------|-----------|-----------|----------------------|----------|------------|--------|-----------|------------|----------|-------|
| Preinscripcionpre.unla.edu.ar/pre_ingresar_datos_usuario.php                                                              |           |           | ⊽ C' 🚺 - unla        |          |            | P      | ☆自        | +          | 俞        | =     |
|                                                                                                    |           |           |                      |          |            |        |           |            |          |       |
| IVEL SECUNDARIO / POLIMODAL                                                                                               |           |           |                      |          |            |        |           |            |          |       |
| Título secundario                                                                                                    |           |           |                      |          |            |        |           |            |          |       |
|                                                                                                    | Buscar    | Limpiar   | (Obligatorio)        |          |            |        |           |            |          |       |
| Colegio                                                                                                    |           |           |                      |          |            |        |           |            |          |       |
|                                                                                                    | Buscar p  | or nombre | Buscar por localidad | Limpiar  | (Obligator | rio)   |           |            |          |       |
| Año de egreso                                                                                                    |           |           |                      |          |            |        |           |            |          |       |
| (Obligatorio)                                                                                                    |           |           |                      |          |            |        |           |            |          |       |
| Orientación vocacional recibida                                                                                           |           |           |                      |          |            |        |           |            |          |       |
| (Obligatorio)                                                                                                    |           |           |                      |          |            |        |           |            |          |       |
|                                                                                                    |           |           |                      |          |            |        |           |            |          |       |
| ITUACION FAMILIAR                                                                                                    |           |           |                      |          |            |        |           |            |          |       |
| Estado civil                                                                                                    |           |           |                      |          |            |        |           |            |          |       |
| (Obligatorio)                                                                                                    |           |           |                      |          |            |        |           |            |          |       |
| Cantidad de hijos                                                                                                    |           |           |                      |          |            |        |           |            |          |       |
| (Obligatorio)                                                                                                    |           |           |                      |          |            |        |           |            |          |       |
| OMICI IO DUDANTE EL RERÍODO DE CLASES                                                                                     |           |           |                      |          |            |        |           |            |          |       |
|                                                                                                    |           |           |                      |          |            |        |           |            |          |       |
| Calle                                                                                                    |           |           |                      |          |            |        |           |            |          |       |
| (Obligatori                                                                                                    | 0)        |           |                      |          |            |        |           |            |          |       |
| Numero                                                                                                    |           |           |                      | Resaltar | todo Coi   | nriden | cia de ma | vísculas   | lminúscu | las 1 |
| ar on na pagina                                                                                                    |           |           |                      | Topologi |            |        | aa oo ma  | , ascaids, |          |       |

## **IMPORTANTE:**

✓ Cuando ingreses TÍTULO SECUNDARIO, dale click al botón BUSCAR

| Archivo Editar Ver Higtorial Marcadores H     | lerramien <u>t</u> as Ay <u>u</u> da |                        |                       |                       |            |            |           |            |      |
|-----------------------------------------------|--------------------------------------|------------------------|-----------------------|-----------------------|------------|------------|-----------|------------|------|
| 😼 Busqueda titulo secundario - Mozilla F      | irefox                               |                        |                       |                       |            |            |           |            |      |
| TituloSecund                                  | Jario.php                            |                        |                       |                       | <i>P</i>   | ☆自         | +         | ♠          | ≡    |
| Selección de título secundario                |                                      |                        |                       |                       |            |            |           |            |      |
| Ingresá el nombre de tu título de colegio sec | undario.                             |                        |                       |                       |            |            |           |            |      |
| Si no podes encontrarlo dejalo en blanco.     |                                      |                        |                       |                       |            |            |           |            |      |
| Título (Ingresá solo una palabra, ejemplo     | : COMPUTACIÓN):                      |                        |                       |                       |            |            |           |            |      |
|                                               | Buscar                               |                        |                       |                       |            |            |           |            |      |
|                                               |                                      |                        |                       |                       |            |            |           |            |      |
|                                               |                                      |                        |                       | Limpiar (Oblig        | atorio)    |            |           |            |      |
|                                               |                                      |                        |                       |                       |            |            |           |            |      |
|                                               |                                      |                        |                       |                       |            |            |           |            |      |
|                                               |                                      |                        |                       |                       |            |            |           |            |      |
|                                               |                                      |                        |                       |                       |            |            |           |            |      |
|                                               |                                      |                        |                       |                       |            |            |           |            |      |
|                                               |                                      |                        |                       |                       |            |            |           |            |      |
|                                               |                                      |                        |                       |                       |            |            |           |            |      |
|                                               |                                      |                        |                       |                       |            |            |           |            |      |
|                                               |                                      |                        |                       |                       |            |            |           |            |      |
| Cantidad de hijos                             |                                      |                        |                       |                       |            |            |           |            |      |
| (Obligatorio)                                 |                                      |                        |                       |                       |            |            |           |            |      |
| ()                                            |                                      |                        |                       |                       |            |            |           |            |      |
| DOMICILIO DURANTE EL PERÍODO                  | DE CLASES                            |                        |                       |                       |            |            |           |            |      |
| Calle                                         |                                      |                        |                       |                       |            |            |           |            |      |
| Calle                                         |                                      |                        |                       |                       |            |            |           |            |      |
|                                               | (Obligato                            | rio)                   |                       |                       |            |            |           |            |      |
| Número                                        |                                      |                        |                       |                       |            |            |           |            |      |
| Buscar en la página                           |                                      |                        |                       | <u>R</u> esaltar todo | ⊆oincidenc | ia de mayú | isculas/m | ninúsculas | ; ×  |
| 🛃 Inicio 🔰 😻 SIU - Preinscripción             | 🛛 📵 Guarani Preinscripció            | 😺 Busqueda titulo secu | 🔄 Instructivo para re | ali                   |            |            | () V      | 04:21      | p.m. |

- ✓ Ingresá en el buscador una palabra clave. Por ejemplo si tu título es Bachiller en Humanidades y Ciencias Sociales, ingresá la palabra HUMANIDADES y elige la opción que corresponda.
- ✓ Cuando te solicite COLEGIO, podés buscarlo por nombre o localidad. En el caso de no encontrar tu colegio envía un mail a estudiantil@unla.edu.ar

| Archivo Editar Yer Higorial Marcadores Herramiențas Ayyda                                                           |   |   |   |   |         | a 🔀      |
|----------------------------------------------------------------------------------------------------|---|---|---|---|---------|----------|
| 📊 Mundal Brasil 2014, El caso G 🗴 Guarani Preinscripción - Carga de 🗙 🕂                                             |   |   |   |   |         |          |
| 🔄 🕐 preinscripcionpre unla edu ar/pre_ingresar_datos_usuario.php 🤍 🕫 🛛 😵 - realizaste                               | P | ☆ | Ê | ÷ | A       | ≡        |
| No 🟹 (Obligatorio)                                                                                                  |   |   |   |   |         | ^        |
|                                                                                                    |   |   |   |   |         |          |
| Si 💌 (Obligatorio)                                                                                                  |   |   |   |   |         |          |
| DATOS DE NACIMIENTO                                                                                                 |   |   |   |   |         |          |
| Fecha de nacimiento                                                                                                 |   |   |   |   |         |          |
| 30-05-1986 🔲 (formato: dd-mm-sasa) (Obligatorio)                                                                    |   |   |   |   |         | =        |
| Localidad de nacimiento                                                                                             |   |   |   |   |         |          |
| MONTE GRANDE, Esteban Echeverría, Buenos Aires, Argentina Buscar (Obligatorio)                                      |   |   |   |   |         |          |
| NIVEL SECUNDARIO / POLIMODAL                                                                                        |   |   |   |   |         |          |
| Título secundario                                                                                                   | _ |   |   |   |         |          |
| HUMANIDADES Y CIENCIAS SOCIALES Buscar Limpiar (Obligatorio)                                                        |   |   |   |   |         |          |
| Colegio                                                                                                    |   |   |   |   |         |          |
| COLEGIO DE BRASIL Buscar por nombre Buscar por localidad Lumpiar (Obligatorio)                                      |   |   |   |   |         |          |
| Año de egreso                                                                                                    |   |   |   |   |         |          |
| 2003 (Obligatorio)                                                                                                  |   |   |   |   |         |          |
| Orientación vocacional recibida                                                                                     |   |   |   |   |         |          |
| Ninguna (Obeligatorio)                                                                                              |   |   |   |   |         |          |
| SITUACIÓN FAMILIAR                                                                                                  |   |   |   |   |         |          |
| 🕶 Inicio 📚 Reservedes 🔤 Microsoft Excel - Pre 💿 G vani Preinscriptió 🕑 Instructivo para reali 💽 SUl-Guararí - GRADO |   |   |   |   | 2 12:31 | <b>∨</b> |

- Si realizaste el colegio secundario en el extranjero sigue el siguiente camino:
  - Seleccioná la opción BUSCAR POR LOCALIDAD

• Seleccioná el país en la pestaña correspondiente y en el resto de las pestañas la opción **INDETERMINADA.** 

| 삗                   |                                                                                                    | <b>a</b>                                       | _ @ 🖄       |
|---------------------|----------------------------------------------------------------------------------------------------|------------------------------------------------|-------------|
| Ξ.                  | 🔮 Seleccionar ubicación Colegio Secundario - Mozilla Firefox                                                                                                    | Escriba una pregunt                            | a • ×       |
|                     | 😍 preinscripcionpre. unla.edu.ar/elegirLocalidadColegioSecundario.php                                                                                           | New Roman • 11 • N K S 📰 🚍 🚍 📰 🗄 • 🗄 🗄 🖄 • 🗛 • | - 2         |
| -                   | Selección de colegio secundario                                                                                                    |                                                |             |
|                     | País:                                                                                                    | - 1 - 12 - 1 - 13 - 1 - 14 - 1 - 15 - 1 - 16   | ^           |
|                     | Bolivia 💌                                                                                                    |                                                |             |
| 1                   | Provincia:                                                                                                    |                                                |             |
| 1                   | Indeterminada 💌                                                                                                    | 598                                            |             |
| 1                   | Departamento:                                                                                                    | ana P)☆白 キ ★ Ⅲ                                 |             |
| 1                   | Indeterminado 💌                                                                                                    |                                                |             |
|                     | Localidad:                                                                                                    |                                                |             |
| 1                   | - Indeterminada.                                                                                                    |                                                |             |
| . 1 . 5 . 1 . 5 . 1 | Canceler Confirmar                                                                                                    |                                                |             |
|                     | <ul> <li>Si no encuentra los datos de su localidad seleccione "Indeterminado" en los lugares correspondientes.</li> </ul>                                       |                                                | =           |
| Ĩ                   | <ul> <li>Si no aparece su colegio, seleccione "Indeterminado". Luego deberá cargarlo manualmente en la ficha.</li> </ul>                                        | € VI ION IA                                    |             |
| 1                   | En caso de ser un collegio extranjero, seleccione el país correspondiente y luego "Indeterminado" para los otros campos. Aparecerá la opción "COLECIO DEL PAIS" | resto de las pestañas la opción                | ~           |
| - 1 - 2 - 1         |                                                                                                    |                                                | 1<br>0<br>7 |
| j=                  |                                                                                                    |                                                |             |
| pá                  | in. 6 Ser. 1 6/7 A 11.8 cm lín. 6 Col. 1 (GRB) MCA (EXT) (SOR) (SOR) (SOR) (SOR)                                                                                |                                                |             |
|                     | Inicio Carlo Microsoft Excel - Pre 🕑 Guarani Preinscripció 🕥 Seleccionar ubicación 🖾 Instruc                                                                    | uctivo para reali 🥃 SIU-Guaraní - GRADO 🔍 🤇 🔽  | 12:34 p.m.  |

• Una vez que confirmes, seleccioná la opción COLEGIO DE... y el país que corresponda. En el ejemplo sería COLEGIO DE BOLIVIA

| 😺 Preinscripción a Carreras - S      | U Guaraní - Mozilla Firefox                                                |                                                     | Escriba una pregunta |
|--------------------------------------|----------------------------------------------------------------------------|-----------------------------------------------------|----------------------|
| Treinscripcionpre.unla.edu.ar/elegin | Colegioport.ocalidad.php                                                   | New Roman + 11 + N K S                              | ■書書■語•1日日第1型•A•      |
| Elegí el colegio secuno              | lario.                                                                     |                                                     |                      |
| Colegio                              | Localidad - Dpto Provincia - País                                          |                                                     | -17 - 1 -            |
| COLEGIO 12 DE AGOSTO                 | Indeterminada - Indeterminado - Indeterminada - Bolivia                    | анны алта довека                                    | 7                    |
| OLEGIO DE BOLIVIA                    | Indeterminada - Indeterminado - Indeterminada - Bolivia                    |                                                     |                      |
|                                      |                                                                            |                                                     |                      |
|                                      | Mostrando desde 1 hasta 2 de un total de 2.                                |                                                     |                      |
| 018                                  | parece iu colegio, nace chok sobre el mismo para incorporano ai iomiulano. |                                                     |                      |
|                                      |                                                                            | -                                                   | 1                    |
|                                      |                                                                            | a pertaka la spoin                                  |                      |
|                                      |                                                                            |                                                     | :                    |
|                                      |                                                                            |                                                     | 2                    |
|                                      |                                                                            |                                                     | <b>24</b>            |
|                                      |                                                                            | DE y el país que                                    |                      |
|                                      |                                                                            |                                                     | 1                    |
|                                      |                                                                            |                                                     |                      |
|                                      |                                                                            |                                                     |                      |
|                                      |                                                                            |                                                     |                      |
|                                      |                                                                            |                                                     | a<br>0               |
|                                      |                                                                            |                                                     |                      |
| jar • 🔓   Autoformas • 🔪 🔪 🗖         | 1 ○ ⊡ 4  ‡ 8  &  ☆ · ∠ · ▲ · ≡ == ≓ □ ■ ]                                  |                                                     |                      |
| 6 Sec. 1 6/7 A 2                     | 3,3 cm Lín. 12 Col. 1 GRB MCA EXT SOB Español (Es 🛙 🕼                      |                                                     |                      |
| nicio 📄 🗁 Posgrados                  | 🔀 Microsoft Excel - Pre 😻 Guarani Preinscripció 😣 Preinscripción           | a Carre 👜 Instructivo para reali 🧑 SIU-Guaraní - GR | ADO 🔍 🔽 12:38 p.m.   |

Cuando llegues al final del formulario, corroborá los datos y dale clic a CONFIRMAR DATOS

| <u>A</u> rchivo | ) Editar <u>V</u> er Hi <u>s</u> torial <u>M</u> arcadores Herramiențas Ay <u>u</u> da                           |          |         |       |          |         | - X  |  |  |  |
|-----------------|----------------------------------------------------------------------------------------------------|----------|---------|-------|----------|---------|------|--|--|--|
| ×.              | MSN Argentina: Skype, Outlo 🗴 Guarani Preinscripción - Carga de 🗙 Nueva pestaña 🛛 🗶 🕂                            |          |         |       |          |         |      |  |  |  |
| (               | 🕲 preinscripcionpre. unla. edu. ar/pre_ingresar_datos_usuario.php 🛛 🗸 C                                          | P        | ☆       | ê     | ŧ        | ⋒       | ≡    |  |  |  |
| į               | Tiene alguna dificultad permanente para caminar o subir escalones?                                               |          |         |       |          |         |      |  |  |  |
|                 | (Obligatorio)                                                                                                    |          |         |       |          |         |      |  |  |  |
| ż               | Tiene alguna dificultad permanente para agarrar objetos y/o abrir recipientes con las manos?                     |          |         |       |          |         |      |  |  |  |
|                 | (Obligatorio)                                                                                                    |          |         |       |          |         |      |  |  |  |
| ż               | Tiene alguna dificultad para recordar o concentrarse?                                                            |          |         |       |          |         |      |  |  |  |
|                 | (Obligatorio)                                                                                                    |          |         |       |          |         |      |  |  |  |
| ł               | ¿Tiene alguna dificultad para comunicarse, por ejemplo entender lo que otros dicen o hacerse entender por otros? |          |         |       |          |         |      |  |  |  |
|                 | (Obligatorio)                                                                                                    |          |         |       |          |         |      |  |  |  |
|                 |                                                                                                    |          |         |       |          |         |      |  |  |  |
| s               | TUACION DEL PADRE                                                                                                |          |         |       |          |         |      |  |  |  |
| P               | Máximo nivel de estudios cursados por su padre                                                                   |          |         |       |          |         |      |  |  |  |
|                 | (Obligatorio)                                                                                                    |          |         |       |          |         |      |  |  |  |
|                 |                                                                                                    |          |         |       |          |         |      |  |  |  |
| 5               |                                                                                                    |          |         |       |          | _       |      |  |  |  |
| P.              | Máximo nivel de estudios cursados por su madre                                                                   |          |         |       |          |         |      |  |  |  |
|                 | (Obligatorio)                                                                                                    |          |         |       |          |         |      |  |  |  |
|                 |                                                                                                    |          |         |       |          |         |      |  |  |  |
|                 | Confirmar datos Salir                                                                                            |          |         |       |          |         |      |  |  |  |
|                 |                                                                                                    |          |         |       |          |         | ≡    |  |  |  |
|                 | Desarrollado por <u>Consorop SIU</u> - Modificado por <mark>UNLa</mark>                                          |          |         |       |          |         |      |  |  |  |
| Busca           | ren la página 🔨 Resaltar todo 🧕                                                                                  | pincider | icia de | mayús | culas/m  | inúscul | as X |  |  |  |
| <u></u>         | nicio 🕘 SIU - Preinscripción 👩 Guarani Preinscripció 👜 Instructivo para reali                                    |          |         | ES    | <b>V</b> | 04:27   | p.m. |  |  |  |
|                 |                                                                                                    |          |         |       |          |         |      |  |  |  |
|                 | L L                                                                                                    |          |         |       |          |         |      |  |  |  |

Clic aquí para confirmar datos

Cuando confirmes tus datos, elegí la opción DESCARGAR FORMULARIO para visualizar lo que completaste.

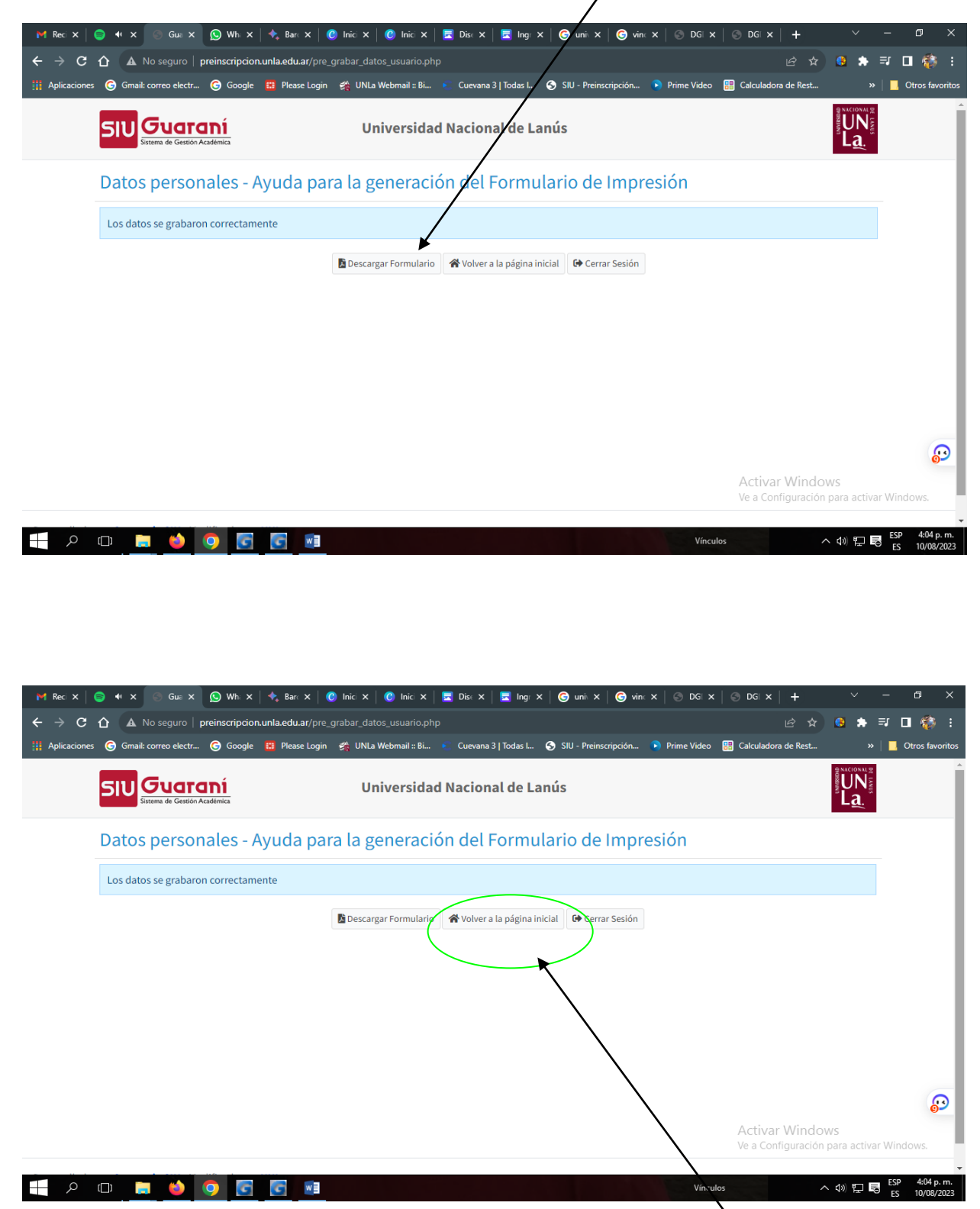

Una vez completado y revisado el formulario, debes VOLVER A LA PAGINA INICIAL para adjuntar la documentación obligatoria. El personal de la universidad validará la documentación siempre y cuando sea legible y clara.

En esta pantalla, te mostramos a dónde debes adjuntar los archivos requeridos. Por favor, asegúrate de que las imágenes sean legibles y claras, y que cumplan con todos los requisitos solicitados.

El personal de la universidad validará la documentación. Si en un plazo de una semana no recibes un correo electrónico con aprobación de tu inscripción, debes ingresar con tu usuario y contraseña para corroborar si alguna documentación fue rechazada.

| ۲            | DGDE   Ger      | encial × DGDE   Gerencial                                         | 🗙 🌇 IntraUNLa - 🛛 Inicio 🛛 🗙                          | Preinscripción a Carreras - SIU Guara X + | $\sim$                         | -          | ٥                | $\times$      |
|--------------|-----------------|-------------------------------------------------------------------|-------------------------------------------------------|-------------------------------------------|--------------------------------|------------|------------------|---------------|
| $\leftarrow$ | $\rightarrow$ C | 🙆 🔿 洛 🗝 preinscripcion                                            | .unla.edu.ar/pre_principal_usuario.php                | 없 Q Buscar                                | 0                              | 9 7        | பி               | ≡             |
|              |                 |                                                                   | Carrera                                               | LICENCIATURA EN CIENCIA Y TECNOLOGIA DE   | LOS ALIMENTOS                  |            |                  | ŕ             |
|              |                 |                                                                   | E-Mail                                                | igna                                      | lleil@gmail.com                |            |                  |               |
|              |                 | DNI 123456                                                        | Fecha de Registro                                     |                                           | 17/08/2023                     |            |                  | ł             |
|              |                 |                                                                   |                                                       |                                           |                                |            |                  |               |
|              |                 | Documentación a presentar (Una vez p                              | presentada deberá ser aprobada por la Dirección de Ge | estión y Documentación Estudiantil)       |                                |            |                  |               |
|              |                 | Documentación                                                     | Estado                                                |                                           |                                |            |                  |               |
|              |                 | # Formulario de Preinscripción<br>Cargado 18/08/2023              | Completo                                              | <u> </u>                                  | Ver 🖉 Editar                   |            |                  |               |
|              |                 | # Foto tipo carnet<br>Tipo foto (jpg, png, gif)                   | No presentado                                         |                                           | 🖋 Adjuntar                     |            |                  | 1             |
|              |                 | # Documento de Identidad - Frontal<br>Tipo imagen (jpg, png, gif) | No presentado                                         |                                           | 🖋 Adjuntar                     |            |                  |               |
|              |                 | # Documento de Identidad - Reverso<br>Tipo imagen (jpg, png, gif) | No presentado                                         | Activar V                                 |                                |            |                  |               |
|              |                 | # Constancia de título en trámite                                 | No presentado                                         | Ve a Config                               | uración para activ<br>Adjuntar | ar Wind    | OWS.             |               |
|              | ، م             | D 📄 📦 😪 💽                                                         |                                                       | Vínculos                                  | ^ 10) 門                        | ESP<br>LAA | 2:38 p<br>18/08/ | i. m.<br>2023 |

El correo electrónico te llegara desde la Dirección de Gestión y Documentación Estudiantil con un el enlace para realizar el pago de la matrícula de \$ 600 (R.CS.N\_ 236- 2022 Tasas Académicas, destino Fondo de Becas) a través de la plataforma de pago.